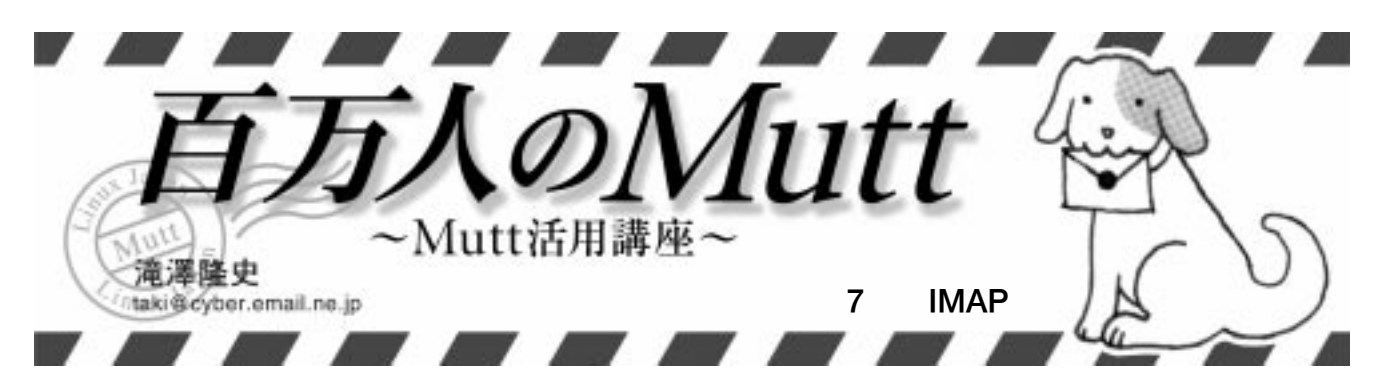

前月号の始めに1.4がもう出ているのではな いかと書きましたが、執筆時点では未だにペー タの状態で、パージョンは1.3.23i(beta)です。 今回は前回の予告通りIMAPの機能について 紹介します。

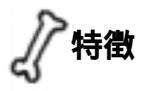

まず、MuttにおけるIMAPの特徴をここでい くつか挙げてみましょう。

# ・キャッシュファイルを作らない

メッセージのキャッシュファイルを一切生 成しないので、起動するたびにメッセージ ヘッダを取得します。そのため、開くメー ルポックスにメッセージがたくさんある場 合には最初の表示に時間がかかります。

#### ・MIME解析機能を使っていない

メッセージを表示するときに、パートごと ではなく、メッセージ全体を取得します。添 付ファイルがある場合は表示に時間がかか ります。

# ・検索機能を使っていない

IMAPではサーバに検索を行わせることが できるのですが、Muttでは自前で行ってし まいます。

・オフラインの機能はない
 接続した状態でメッセージを読む必要があります。

こうして見てみると、良いところはなさそう ですね。良くも悪くもMuttにおけるIMAPの扱 いは、単なるリモートフォルダとしての扱いし

#### 【リスト1】IMAP フォルダの記述方法(IMAP URL での記述)

imap[s]://[username[:password]@]hostname[:port]/mailbox

#### 【リスト2】IMAP フォルダの記述方法 (Pine 互換での記述)

{[username[:password]@]hostname[:port][/ssl]}mailbox

かされていないようです。しかしMuttの良い ところは、欲しい機能がなければ、外部プログ ラムと連携させて使用できるという点です。

例えば、先ほど特徴として挙げた項目中に、 MuttにはIMAP用の「オフラインでの機能が ない」というものがありましたが、isyncを使 えばオフラインでの使用が可能になります。実 際の設定方法については、コラム「isyncを使っ たオフラインでの利用方法」をご覧ください。 低速な回線を利用している場合でも、isyncを 使った方が快適に使えるでしょう。

# ⋰前準備

# configure のオプション

MuttでIMAPの機能を使うには、コンパイ ル時にconfigureのオプションとして「--enable-imap」を付ける必要があります。Cyrus SASLライブラリを使用した SASL認証を行う 場合には「--with-sasl」オプションを付けま す。POP over SSL/TLS を行いたい場合には、 OpenSSLがインストールされているのを前提 として「--with-ssl」オプションを付けます。 後は必要なオプションを付けて、configureを 実行し、コンパイル後、インストールしてく ださい。

フォルダ

# IMAP フォルダの記述方法

IMAP フォルダの設定は、1.3系列から採用 された「IMAP URL」(リスト1)で記述します。 リスト1の[と]で囲んでいる部分は、省略可 能であることを示しています。従来から使われ ている Pine 互換の記述方法(リスト2)で記述 することもできますが、過去のパージョンとの

# 互換性を保つためにあるようなものなので、

IMAP URLの方を使うようにしてください。 いくつか指定例を見てみましょう。IMAPサー バのホスト名を「imapserver」として、メール ボックス「mailbox」にアクセスする場合は次 のように記述します。

imap://imapserver/mailbox

標準のポート以外の番号を使う場合は、サーバ 名の後に「:」に続けてポート番号(ここでは 993番)を付けます。

imap://imapserver:993/mailbox

IMAP over SSL/TLS でアクセスする場合は次 のように「imaps:」で始めます。

imaps://imapserver/mailbox

リスト1を見ても分かる通り、ユーザー名とパ スワードも記述できますが、後述するように、 特に必要がなければ別に記述した方がよいで しょう。

# メールボックスの記述方法

IMAPのメールボックスには「INBOX」とい う名前のメールボックスが予約されています。 これはユーザーのスプールメールボックス(届 けられたメールが標準で入るところ)であるこ とを示しています。INBOXに関しては、大文 字小文字は関係ないので「inbox」と記述して も構いません。次に例を示します。

imap://imapserver/INBOX

INBOX 以外のメールボックスを指定する場 合、特に、階層化されたメールボックスを示す 場合には、IMAPサーバによって記述方法が異 なるので注意が必要です。メールボックスの階 層を示すセパレータがサーバの実装によって異 なるからです。

これは、IMAP の仕様を定めている「RFC 2060 IMAP4rev1」で、「セパレータは同じ1 文字を使う」としか記述されていないためで す。IMAPサーバのフリーな実装には、「UW IMAP(記事末Resource[1] た参照)、「Cyrus

# isyncを使ったオフラインでの利用方法

# olumn

# 概要

MuttではIMAPをオフラインで使用することがで きません。しかし、オフラインで使う方法がないわ けではありません。Muttの作者Michael Elkins氏が 作っているisyncを使うことによりできます。isync は IMAP サーバ上のメールボックスとローカルの Maildir形式のメールボックスを同期させるプログラ ムです。isyncを使ってメールボックスを開く前およ びメッセージを処理した後に同期を行えばよいだけ です。

# インストール

isyncのサイト([4])からisync-0.5.tar.gz(執筆 時点での最新バージョン)をダウンロードしてくだ さい。コンパイルとインストールは実行例Aのよう にします。

# 設定

設定ファイル~/.isyncrcを作ります。このファイ ルは、最初の行から始まり最初のMailboxオプション の前で終わる「グローバルセクション」と、Mailboxオ プションで始まり次のMailboxオプションの前で終わ る「メールボックスごとのセクション」からなります。 #で始まる行はコメントとみなされます。設定例とし て、1つのIMAPサーバと同期する例を**リストA**に示 します。

まず、グローバルセクションとして共通のものを 記述します。同期するIMAPサーバが1つであるため、 メールボックス周りの設定以外はほとんどここに記 述することになります。Host、Post、User、Passは、 サーバのホスト名、ポート番号、ユーザー名、パス ワードを表します。RequireCRAMはCRAM-MD5認 証を行うかどうかを指定します。RequireSSL、 UseTLSv1は、SSL関連の設定ですが、使用しない 場合はいずれも「no」にする必要があります。MailDir

# 【実行例A】isyncのコンパイルとインストール

- \$ cd isync-0.5
- \$ gzip -dc isync-0.5.tar.gz | tar xvf -
- \$ ./configure
- \$ make

\$ make check

# make install

は、後述する「Mailbox」があるディレクトリを示します。 Expungeは、削除したファイルを実際に削除するかを指定 します。

次に、メールボックスごとの個別のセクションについて 記述します。ほとんどの内容はグローバルセクションに記 述したので、リストAの例では最小限のもの指定していま せん。「Mailbox」はローカルのメールボックスを示します。 BoxはIMAPのメールボックスを示します。Aliasはコマン ドラインで使用するショートカット名です。

# 実行例

同期を行う前にあらかじめローカルのメールボックスを 作成する必要があります。なければ、qmailやNullmailer などに含まれているmaildirmakeコマンドで作成するか、 Muttで作成してください。

この設定例の場合は次のように実行すると同期が行われ ます。

\$ isync inbox mbox record postponed

#### 【リストA】~/.isyncrcの設定例

-Vオプションを付けるとセッションの様子が表示さ れます。

# Mutt の設定

次の設定を必ず行うようにしてください。

set maildir\_trash=yes

この例ではフォルダに関して次のように設定します。

- set mbox\_type=Maildir
- set spoolfile=~/Mail/inbox
- set folder=~/Mail
- set mbox="=mbox"
- set record="=record"
- set postponed="=postponed"

さらにリストBのように設定すると、「\$」を入力す るとisyncが実行され、開いているメールボックスの 同期が行われます。 (滝澤隆史)

| # Global Sect: | ion        |                           |                 |
|----------------|------------|---------------------------|-----------------|
| Host           | imapserver | # INBOX.mbox              |                 |
| Port           | 143        | Mailbox                   | mbox            |
| User           | foo        | Box                       | INBOX.mbox      |
| Pass           | secret     | Alias                     | mbox            |
| RequireCRAM    | yes        |                           |                 |
| RequireSSL     | no         | <pre># INBOX.record</pre> |                 |
| UseTLSv1       | no         | Mailbox                   | record          |
| MailDir        | ~/Mail     | Box                       | INBOX.record    |
| Expunge        | yes        | Alias                     | record          |
| # INBOX        |            | # INBOX.postponed         |                 |
| Mailbox        | inbox      | Mailbox                   | postponed       |
| Box            | INBOX      | Box                       | INBOX.postponed |
| Alias          | inbox      | Alias                     | record          |
|                |            |                           |                 |

# 【リストB】「\$」の入力でisyncを実行し、メールボックスの同期を行う設定

folder-hook =inbox 'macro index \$ "<sync-mailbox>!isync inbox\n"' folder-hook =mbox 'macro index \$ "<sync-mailbox>!isync mbox\n"' folder-hook =outbox 'macro index \$ "<svnc-mailbox>!isvnc outbox\n"' folder-hook =postponed 'macro index \$ "<sync-mailbox>!isync postponed\n"'

IMAP Server J([2]), Courier-IMAP J([3]) の3つがあります。セパレータの文字としては、 UW IMAPは「/」を、CyrusとCourierは「.」 を使用します。前者の場合はローカルのディ レクトリの表記のように表します。例えば、 list の階層下にmutt-jというメールボック スがある場合は

#### list/mutt-j

のように表すことができます。後者の場合は ニューズグループのように表します。例えば、

#### 先ほどと同じメールボックスimapserverなら、

#### INBOX.list.mutt-j

のように表すことができます。ニューズグルー プfjが「fj.」で始まるのと同じように、メー ルボックスは「INBOX.」から始まります。こ れらの例をIMAPフォルダの形式で表すとそれ ぞれ次のようになります。

imap://imapserver/list/mutt-j imap://imapserver/INBOX.list.mutt-j

# フォルダの設定

まず\$spoolfileの設定をします。先ほど説 明したように、IMAPのスプールメールボック スはINBOX なので、次のようにIMAP URLの 形式で記述できます。

set spoolfile=imap://imapserver/INBOX

次に、\$folderの設定をします。通常はメー ルボックスの最上位階層を指定します。

folder-hook ~A bind index \$ sync-mailbox

#### 【リスト3】DIGEST-MD5 または CRAM-MD5 で認証を行う場合の設定

set imap\_authenticators="digest-md5:cram-md5"

#### 【リスト4】複数のIMAP サーバを使う場合の設定

account-hook . 'unset imap\_user imap\_pass' account-hook imap://imapserver1/ 'set imap\_user=foo imap\_pass=secret1' account-hook imap://imapserver2/ 'set imap\_user=bar imap\_pass=secret2'

#### set folder=imap://imapserver/

残りのフォルダの設定は「=mbox」「=INBOX. mbox」のように、\$folderを基準として指定 すればよいでしょう。

また、メールボックスのセパレータが / よ たは「.」以外の場合は、\$imap\_delim\_chars にセパレータを指定するようにしてください。 これは、\$folderを示すショートカット「=」に 置き換えるときに働きます。なお、デフォルト では「/.」が指定されています。

階層下にあるメールボックスをINBOXと並 べて表示させたい場合は、\$imap\_home\_ namespaceにメールボックスを含んでいるディ レクトリのパスを指定します。例えば、サーバ がCourier-IMAPの場合で、「INBOX.」の階層 下にあるメールボックスを「INBOX」と並べて 表示させるには

set imap\_home\_namespace=INBOX

#### とします。

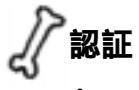

# サポートしている認証方式

Muttは、IMAPの認証方式として、標準で ANONYMOUS、GSSAPI、CRAM-MD5、 LOGINの4つをサポートしています。ただし、 configureのオプションに「--with-sasl」オ プションを付けてコンパイルした場合には、こ こに挙げたどの認証方式よりも優先して「Cyrus SASLライブラリ」を使用したSASL認証が採用 されるようになります。Cyrus SASLライブラ リ(Ver. 1.5.24)では、認証方式として ANONYMOUS、GSSAPI、KERBEROS\_V4、 DIGEST-MD5、CRAM-MD5、PLAINをサポー トしています。

ここで認証方式について、簡単に説明してお きましょう。

「ANONYMOUS」は、その名前の通り匿名ロ グインを行うときの認証方法です。これは公開 フォルダ<sup>\*1</sup>を見るために、IMAPサーバへログ インするときに使用します。ANONYMOUS認 証を行うには、ユーザー名を空白あるいは anonymous とする必要があります。詳細につ いては「RFC 2245」を参照してください。

「GSSAPI」はKerberos V、「KERBEROS\_V4」 はKerberos V4を用いた認証方法です。 「DIGEST-MD5」と「CRAM-MD5」は、「チャ レンジレスポンス型」の認証方式です。これら はすべて安全な認証方法です。セッションが盗 聴されてもパスワードが盗まれる危険はありま せん。

GSSAPIまたはKERVEROS\_V4 についての 詳細については「RFC 2222」を参照してくだ さい。DIGEST-MD5に関しては「RFC 2839 <sub>か</sub> CRAM-MD5 に関しては「RFC 2095」になり ます。

「PLAIN」と「LOGIN」は平文で認証を行う 方式です。そのためセッションが盗聴されれば パスワードが盗まれてしまいます。通信路が暗 号化されていない限り使用するべきではありま せん。PLAIN に関する詳細については「RFC 2595」を参照してください。LOGIN は規格化 はされていません。

# 使用する認証方式 標準では次の優先度で認証を行います。

- 1 Cyrus SASL ライブラリを用いた認証
- 2 ANONYMOUS
- 3 CRAM-MD5
- 4 LOGIN

サーパ/クライアント共に利用可能な方法の 中から優先度の高いもので認証を試みます。認 証に失敗した場合は、次の優先度の方法で認証 を試みたりせず、そこでサーバへの接続をあき らめます。

この優先度を変えたり、使用する認 証方式を限定したい場合は設定変数\$imap\_ authenticatorsを用います。記述方法は優先 度の高い順にコロン区切りのリスト形式で記述 します。例えば、DIGEST-MD5またはCRAM-MD5で認証を行うならリスト3のように設定 します。こうすると、サーバがDIGEST-MD5 をサポートしていればDIGEST-MD5で認証を 行い、サポートしていなければCRAM-MD5で 認証が行われます。

## 認証の設定

ユーザー名を<sup>\$imap\_user</sup>に、パスワードを <sup>\$imap\_pass</sup>に指定します。設定例は次のよう になります。

set imap\_user=foo
set imap\_pass=secret

\$imap\_userの設定を行わない場合はローカ ルマシンでのユーザー名が設定されます。

IMAPフォルダの説明のところでIMAP URL 中にもユーザー名やパスワードを記述できると 書きました。しかし、\$imap\_userを設定しな いでIMAP URLでユーザー名を指定すると、他 のIMAPフォルダにアクセスするときにもユー ザー名を記述しなければならなくなります。そ うしないと、ローカルマシンのユーザー名でロ グインしようとするからです。そのため、基本 的には\$imap\_userを設定するようにしてくだ さい。

なお、複数のIMAPサーバを利用する場合は、 前号で紹介したaccount-hookを使用して、IMAP フォルダごとに\$imap\_userと\$imap\_passを設 定してください。リスト4に、2つのIMAPサー バを利用する場合の設定例を示します。

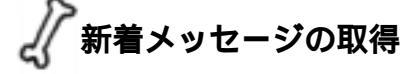

新着メッセージのチェック間隔

\$timeoutで指定した秒数が経過した後、 \$timeoutで指定した秒数が経過するか、ある いはキー入力が行われると、開いているメール ボックスの新着メッセージのチェックが行われ ます。\$timeoutのデフォルト値は「600秒」と 非常に長いので、これを15秒に変えてみます。

set timeout=15

なお、\$timeout に0以下の値を設定するとタ イムアウトしなくなり、キー入力が行われるた びに新着メッセージのチェックを行うようにな ります。

# キーの割り当て

IMAPサーバから新着メッセージを取得する 機能「imap-fetch-mail」は、デフォルトではキー が割り当てられていません。デフォルトでは、 新着メッセージのチェックを自動的に行うため、 キーの割り当ては特に設定する必要はないかと 思われます。しかし、チェック間隔を長くして いる場合は、取得したいときに取得できた方が いいので、次のように割り当てます。

\*1 メーリングリストのアーカイプを「公開フォルダ」として公開しているものもあります。

bind index G imap-fetch-mail bind pager G imap-fetch-mail

なおGキーは、デフォルトではPOPサーバか らメッセージを取得するfetch-mail機能が割り 当てられています。

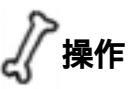

以上でIMAPを利用するのに最低限必要な設 定が終わりました。ここでMuttを起動して、簡 単な操作を行ってみましょう。ここでは、サー バにCourier-IMAPを使っている場合の例を示 します。

# インデックスとページャ

起動すると、スプールであるINBOXのイン デックス画面が開き、メッセージのヘッダを取 得して、インデックスを表示します(画面1)。 見ての通り、ローカルフォルダを開いている場 合と違いは特にありません。メッセージを読む ときに、実際のメッセージを取得するため、ワ

# Column

# こんにちは。寺田と申します。

1年程前に初めてPC-UNIXに触れて以来、メール ソフトにはMuttを使っています(つまりMutt歴1年)。 当初はNetBSD、FreeBSD、Red Hat Linuxなどを インストールしましたが、結局、Debian GNU/Linux に落ち着きました。以下では、Debian GNU/Linux 2.2 (potato)でMuttを使う場合に、僕が便利だと思って いる設定などをご紹介します。

# Debian パッケージについて

「自分でソースコードからインストールするのは面 倒だ」という方のためにDebianパッケージを作って みました。

Debianの公式パッケージにはmuttとmutt-jaとが あります。前者は日本語を扱うには難がありますし、 後者はMuttのパージョンが0.95.4i.jp2です。Muttの 最新版(開発版)である1.3.xをインストールする場 合、自分でソースコードからコンパイルしてインス トールすればよいのですが、自前でmakeするのは面 倒だという方のために、Debianパッケージを作って みました。パッケージは、Resource[5]に示すサ イトに置いてありますので、パイナリパッケージ (mutt-j\_1.3.x-y\_i386.deb)を利用してください。

インストールする手順は次のようになります。 まず、S-Lang ライブラリが必要なので、

apt-get install slang1-ja

のようにしてS-Langをインストールします。次にMutt のインストールを行いますが、上記のdebファイル は公式Debian パッケージのmuttやmutt-jaと同時に インストールすることはできないので、これらをイ ンストールしている人は、

#### apt-get remove mutt-ja

のようにしてそのパッケージを削除してください。 そして、上記のサイトからダウンロードしたdeb ファイルを

dpkg --install mutt-j\_1.3.x-y\_i386.deb

#### とすればインストールは完了です。

なお、オリジナルのドキュメントと日本語パッチ に付属するドキュメントは/usr/doc/mutt-j/以下 にインストールされますが、日本語のマニュアルは インストールされません。必要な方は、「Japanese Mutt Manual ([6])からダウンロードしてください。

#### 画面の表示について

Muttの画面が乱れる場合は、環境変数COLORFGBG

を設定してみましょう。

ぼくがMuttを初めて起動したとき、ターミナルの様子 ががらっと変ってびっくりしました。普段ktermを利用し ていて、背景色はグレイ、行間を3ピクセルに設定してい るのですが、Muttを起動してメールポックスを開くと、黒 とグレイのしましま模様になるのです。

そこで、マニュアルを読んで「color normal black white」という設定にしてみました。しかし画面の様子は 変ったものの、ぼく好みとする「背景色=グレイ」、「文字 色=黒」という表示にはなりません。マニュアルをよく読 むと、「S-Langを使用する場合には、環境変数 COLORFGBGを設定するように」とありました(マニュ アルの「3.7 色属性と白黒属性を使う」を参照)。

結局、試行錯誤の結果、シェルの設定ファイルで環境変 数 COLORFGBG を「export COLORFGBG="default; default"」のように設定し、Muttの設定ファイル(~/ .mutt/muttrcなど)で「color normal default default」とすることで、背景と行間はグレイ、文字は黒、 という望みの表示になりました。

なお、似たような問題として、「文字が太字になる」と か「文字がある部分と文字のない部分とで背景色が異なる」 という場合もあるかと思います。この場合にも環境変数 COLORFGBGを設定するとうまくいくみたいです。

ただ、この辺の話は、OSや使用するターミナルの種類 (ktermやrxvtなど)によって挙動が異なるようです。Mutt の color コマンドによる設定、環境変数 COLORFGBGの 設定、ターミナルの設定(~/.Xresources)当たりについ て、試行錯誤は必要かもしれません。

#### キーバインドの変更

メールの本文を読むときに、jキー、kキーでスクロール するようにキーバインドを変更しました。

Muttでは、インデックス画面(メールボックス内のメッ セージの一覧画面)では、jキーとkキーで上下に移動し、 ページャ画面(メッセージの本文を表示する画面)では、 jキーで「次のメール」、kキーで「前のメール」に移動す るようにキーが割り当てられています。ページャ画面でメー ルの本文を1行ずつスクロールするには、Return キーと BackSpace キーとなっています。スクロールするのに ReturnキーはともかくBackSpaceキーのままでは使いづ らさを感じます。

柔軟なカスタマイズが可能なMuttですから、キーバイ ンドを変更しすることにしました。ぼくは普段lessやviで テキストを読み書きするとき、jキーとkキーで上下に移 動しているので、ページャ画面でもjキー、kキーで1行ず つスクロールするようにしました。これは、Muttの設定 ファイル(~/.mutt/muttrc等)に以下の設定を加えれば OKです。

# Muttも歩けば棒に当たる

bind pager j next-line bind pager k previous-line

この設定を行うと、ページャ画面でもともと設定されていた、jキーで「次のメールに移動」、kキーは「前のメールに移動」という設定は無効になります。

しかし、大文字のJキーにば次のエントリに移動」 Kキーには「前のエントリに移動」という機能が割り 当てられているので、ページャ画面のままメッセー ジを移動するときはJキー、Kキーを使えば不自由は ないと思います。

#### ソースパッケージについて

冒頭でお話したDebianパッケージをカスタマイズ しようとする人向けに、パッケージ作成の際に行っ た修正点等について触れておきます。主な修正個所 は次の通りです。

Debian バッケージの S-Lang は、ライブラリ名が
 「libslang-ja.so.1」となっているので、configure
 およびconfigure.inの中にある「-lslang」という
 部分を「-lslang-ja」に修正。

・「Gnupgがすぐに使えると便利かな」と思い、デフォ ルトの設定ファイル(/etc/Muttrc)にgnupgに関 する設定を追加。

・JAパッチに付属する日本語ドキュメントを英語の ドキュメントと同様に/usr/doc/mutt-j/以下にイ ンストール。

その他にも細かい修正点があります。詳細はソー スパッケージの diff ファイルを参照してください。 また、 configure時のオプションには以下のもの を指定しています(ディレクトリの指定は省略して います)。

--enable-default-japanese --without-wc-funcs --with-slang --enable-pop --enable-imap

蛇足ですが、ソースコードを修正してMuttを使う のであれば、このバッケージをカスタマイズするよ り、自分でソースコードからインストールした方が よろしいかと思います。Muttの修正とDebianバッケー ジの修正とで二重に手間がかかってしまいますので。 (寺田学 terada@mab-jp.com)

### 【画面1】INBOX のインデックス表示

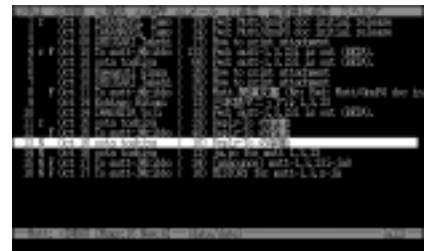

【画面4】mailboxesで新着メールをチェックする

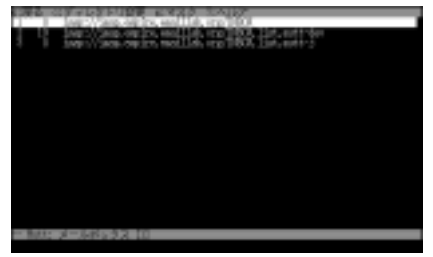

### 【画面2】INBOX.の階層下のプラウズ

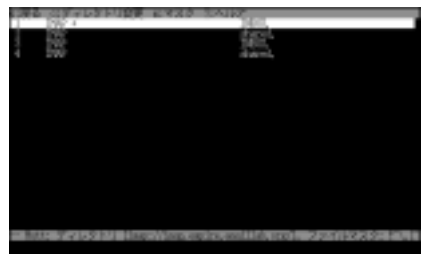

【画面5】購読表示の例

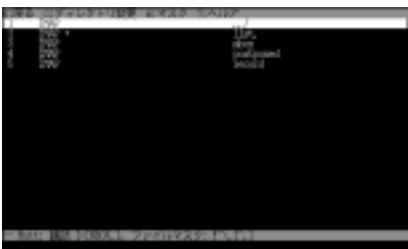

#### 【リスト5】メールボックス削除確認のメッセージ

メールボックス "INBOX.test"を削除しても良いか? ([no]/yes):

#### 【リスト6】mailboxesを使った新着メッセージのチェック

mailboxes '!' =INBOX.list.mutt-j =INBOX.list.mutt-dev

ンテンポ動作が遅れることを除けば、ローカル フォルダと同じ感覚で使用できます。

# IMAP ブラウザ

cキー(change-folder)の入力後、「?」と入 力すると起動するIMAPプラウザはローカルの ファイルブラウザと同じようなものです。ここ では\$folderで指定したフォルダをブラウズ している例(画面2)と「INBOX.」の階層下を ブラウズしている例(画面3)を示します。セ パレータ(ここでは「.」)で終わっているもの は、さらにその下にメールボックスなどがある ことを示します。

IMAPブラウザでは、メールボックスを作成 したり削除したりすることができます。Cキー (create-mailbox)を入力すると、メールボック スが作成できます。例えば、画面3の状態でC キーを入力すると、最下行に

メールボックスを作成: INBOX.

と表示されます。「INBOX.」に続けて、作成し たいメールボックス名(ここでは「test」)を入 力し、Enter キーを入力します。

メールボックスを作成: INBOX.test

「メールボックス作成完了」というメッセージ が表示され、testというメールボックスが作成 されます。

「INBOX.」の下にさらに階層を作りたい場合、

専用の機能は特に用意されていないので、次の ような手順で行います。先ほどと同じく、Cキー を入力してメールボックスを作成するときに、 作成したい階層名(ここでは「list」)に続けて、 新しいメールボックス(ここでは「mutt-j」)を 入力してください。

#### メールボックスを作成: INBOX.list.mutt-j

これでメールボックス mutt-j が作成できます。 メールボックスを削除するときにはキーdキー (delete-mailbox)と入力します。例えば、カー ソルを「test」に合わせてdキーを入力すると リスト5のようなメッセージが表示されます。 「y」と入力すると、メールボックス削除後、 「メールボックス削除」というメッセージが表 示されます。このとき、IMAPブラウザを開く 直前に作業していたメールボックスは削除でき ないので注意してください。

もう1つ、IMAP ブラウザの機能として「購 読」というものがあるのですが、これに関して は後述します。

以上で、基本的な設定と操作の説明が終わり ました。次に応用的な設定や操作を紹介します。

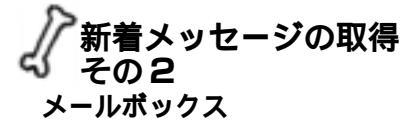

IMAPサーバ上でメッセージのフィルタリン グができない環境では意味がないのですが、指

【画面 3】IMAP ブラウザの作成

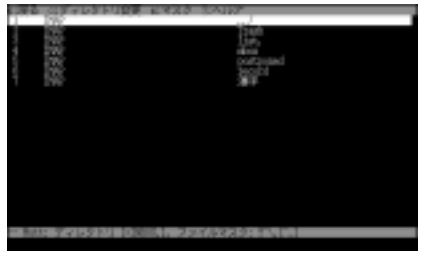

定したメールボックスごとに新着メッセージの チェックを行うこともできます。この場合、設 定コマンドmailboxesを使って、新着メッセー ジをチェックするメールボックスを指定します。

例えば、サーバがCourier-IMAPの場合で、 メールボックス「INBOX.list.mutt-j」と 「INBOX.list.mutt-dev」の新着メッセージを チェックする場合はリスト6のようにします。 スプールメールボックスを示す「!」も追加し ておくと便利でしょう。cキーで他のメールボッ クスに移るときに、新着メッセージがあるメー ルボックスが入力欄にその候補としてデフォ ルトで入るようになります。もちろんデフォ ルトをそのまま受け入れ、そのメールボック スに移ってからメッセージを読むのも良いで しょう。

このとき「?」と入力してIMAP プラウザを 開いてTabキーを押すと、指定したメールボッ クスを一覧表示した画面が開きます(画面4)。 左から2番目の数字は新着メッセージ数です。 これを見ると、新着メッセージがどのメール ボックスにどれだけあるかが分かります。移 りたいメールボックスにカーソルを合わせて Enterキーを入力すれば、そのメールボックス に移動できます。なお、画面4では\$folder\_ formatを次のように変更して余計な表示を省 いています。

set folder\_format="%2C %t %2N %F %d %f"

IMAPしか使わないのであれば、もっと省いて もいいでしょう。

# 新着メッセージのチェック間隔

mailboxes コマンドで指定したメールボッ クスで、新着メッセージのチェックを行う間隔 を秒数で \$mail\_check に設定します。デフォ ルトでは「5秒」と非常に短かいので、60秒以 上に設定します。ここでは120秒に設定してみ ます。

set mail\_check=120

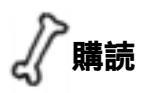

IMAPには、決められた特定のメールボック スの一覧を表示するコマンドがあります。メー ルボックスをこの一覧で表示するためには、「購 読」(SUBSCRIBE)する必要があります。この 機能を用いることにより、普段読むメールボッ クスだけを購読すればメールボックスの一覧を 表示した際に見やすくなるでしょう。

Muttでは、IMAPブラウザ上で、購読したい メールボックスにカーソルを合わせ、sキー (subscribe)を入力すると購読することができ ます。逆に、uキー(unsubscribe)と入力する と購読が解除できます。

購読したメールボックスのみを表示させるに は、設定変数\$imap\_list\_subscribedを 「yes」に設定してください。デフォルトば no」 になっています。

set imap\_list\_subscribed=yes

なお、IMAP ブラウザ上でTキー(togglesubscribed)と入力すると、購読のみの表示と 全表示を切り替えることができます。必要なと きのみ表示させるのであれば、\$imap\_list\_ subscribedを設定せず、トグルの切り替えで 済ますことができます。購読表示したときの例 を画面5に示します。

# 接続時の動作

最後に、残りの設定変数を簡単に紹介します。 ほとんどデフォルトのままで良いと思われます が、必要に応じて設定してください。

#### imap\_passive

新着メッセージのチェックを行うときに新 しいIMAP接続を開かないようにするかどう かを指定する設定変数です。デフォルトは 「yes」です。

#### imap\_peek

サーバからメッセージを取得したときに、既 読フラグを付けないようにするかどうかを指定 する設定変数です。メッセージを取得しただけ で既読フラグが付いたらおもしろくないので、 デフォルトの「yes」のままでよいでしょう。

# imap\_servernoise

IMAPサーバからのエラーメッセージを表示 するかどうかを指定する設定変数です。デフォ ルトは「yes」です。

# connect\_timeout

サーパへの接続が確立できなかったときに、 タイムアウトする秒数を指定する設定変数です。 デフォルトは「30」です。

# use\_ipv6

IPv6が使えたらIPv6を使うことを指定する 設定変数です。デフォルトは yes」です。IPv6 を使っていないのにうまく接続できないようで したら、IPv4に制限するために「no」を設定し てください。

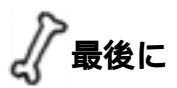

この記事の始めの方でも書きましたが、Mutt でのIMAPフォルダの扱いは「単なるリモート フォルダとしての認識しかない」と考えてくだ さい。そういうわけで、正直言って、たくさん のメッセージを処理する人は、サーバ上でフィ ルタリングをするか、高速な回線を利用するか しないとやってられないと思います。使ってみ て耐えられないようでしたら、コラムで紹介し たisyncを使ってみてください。

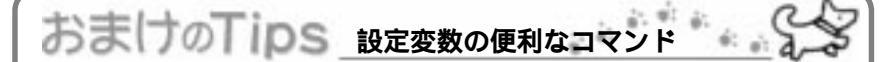

Tipsというよりは基本的なことですが、設定変数 まわりの便利なコマンドをちょっと整理してみましょ う。

#### 現在値の確認

確認したい変数に、接頭語として「?」を付けて「set ?variable」のように実行します。

「no」の設定

変数に「no」を設定する場合、通常のset コマン ドで「set variable=no」としてもよいのですが、そ の変数の接頭語として「no」を付けて「set novariable」としたり、「unset」コマンドを使って 「unset variable」としてもよいでしょう。

### 逆の値の設定

現在と逆の値を設定する場合、その変数の接頭語 として「inv」を付けて「set invvariable」とする か、「toggle」コマンドを使って「toggle variable」 と実行します。マクロで設定を切り替えたいときな どに重宝するでしょう。

#### デフォルト値に戻す設定

設定変数をデフォルトの値に戻す場合、その変数 の接頭語として「&」を付けて「set &variable」と するか、「reset」コマンドを使って「reset variable」と実行します。

#### quadoption タイプの設定

quadoptionタイプの変数はユーザーに処理を尋ね る変数です。毎回yesしか入力しないのであれば yes」 を、noしか入力しないのであれば「no」を設定しま す。そうすれば、逐一処理を聞いてこなくなります。 たまに違う処理をする可能性がある変数は、デフォ ルト値を yesとする「ask-yes」かnoとする「askno」を設定しておきます。例えば「ask-no」の場合 は次のように設定します。

set variable=ask-no

< 滝澤隆史 >

#### Resource

#### Mutt Japanese Edition

http://www.emaillab.org/mutt/

# [1] UW IMAP

http://www.washington.edu/imap/

- [2] Cyrus IMAP Server http://asg.web.cmu.edu/cyrus/imapd/
- [3] Courier IMAP
- http://www.inter7.com/courierimap/
- [4] isync imap<->maildir mailbox synchronize http://www.sigpipe.org:8080/isync/
- [5] Mutt 1.3.23i-ja0 Debian GNU/Linux 用パッケージ http://www.mab-jp.com/mutt.html

#### [6] Japanese Mutt Manual

http://ha4.seikyou.ne.jp/home/Kohtaro.Hitomi/mutt/